### ID.me Identity Proofing Registration

1

Once you click on Continue, you will be prompted for your Security Account login/password which is the ePrescribe login id and password you just created

Congratulations on completing Step 1 of the Veradigm ePrescribe Registration!

In order to send prescriptions electronically you will need to complete our identity proofing process through our trusted vendor ID.me

#### **Before You Proceed:**

- Download and install the ID.me Authenticator app from the application store associated with your smart phone (Apple Store or Google Play).
- Be sure that your smart phone<sup>®</sup> (or tablet) has a functioning camera and browser that can receive text messages
- Once you begin the ID.me identity proofing registration, you will need the following information
  - 1. Your ePrescribe User ID and Password that you just created
  - 2. Your individual email address (group/shared emails are NOT allowed)
  - 3. Either your Drivers License or Passport
  - 4. Your Social Security Number

#### Continue

This must be the same device you will always use to generate the passcodes when prescribing controlled substances.

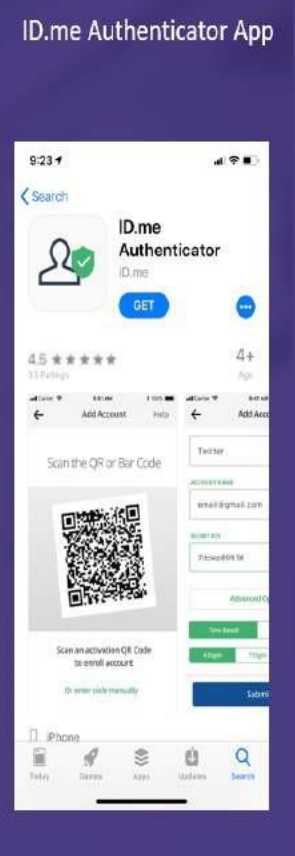

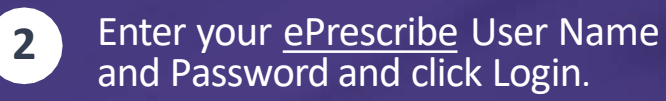

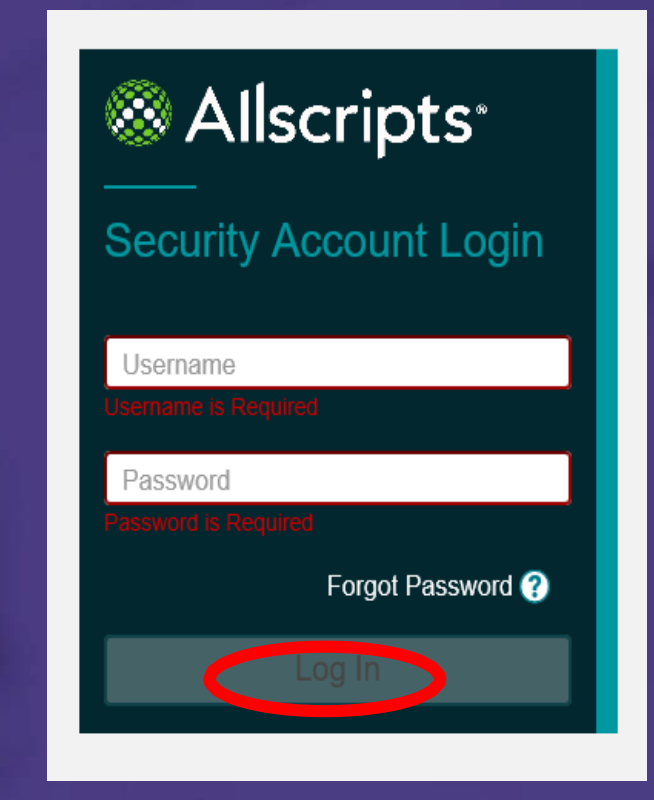

## Create your ID.me Account

After entering in your login & password, a new tab will open with the **ID.me Setup Workflow**.

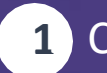

Click "Sign Up for an account" to create your ID.me Account

- 2 Enter your individual email address and create a password to sign up for an ID.me account. Remember ...
  - Group or shared emails are not allowed
  - Your email address will be your username to log into ID.me
- 3 After clicking on the "Sign Up For and Account" you will receive 2 emails from ID.me:
  - one welcoming you to ID.me and
  - one to confirm your email address

| sign In        | or sign up for an ac                    | count |
|----------------|-----------------------------------------|-------|
| mail           |                                         |       |
| Enter your em  | nail                                    |       |
| assword        |                                         |       |
| Enter your pas | ssword                                  | 26246 |
|                | Sign in Forgot Password Or sign in with |       |
|                | G Google in Linke                       | din   |
| f Facebook     |                                         |       |

## Welcome email from ID.me

#### Go to your email (e.g. Outlook) and locate the first email from <u>hello@id.me</u> with the Subject: Welcome to ID.me

From: ID.me <<u>hello@id.me</u>> Sent: Tuesday, March 19, 2019 3:12 PM To: Subject: Welcome to ID.me

### Welcome to ID.me

It's our privilege to have you as one of our members.

You're receiving this email because you signed up for an ID.me account on 03/19/2019 at Allscripts. ID.me is a digital identity platform that simplifies how you prove and share your identity online, helping keep your information safe.

To change your ID.me account settings, click here.

If you have any questions, or just want to say hello, you can reach us here: help@id.me

We're glad you're a part of the ID.me family.

Thanks! Your ID.me Team

# Confirm your email

Go to your email (e.g. Outlook) and locate the email from <u>hello@id.me</u> with the Subject: ID.me - Please confirm your email address

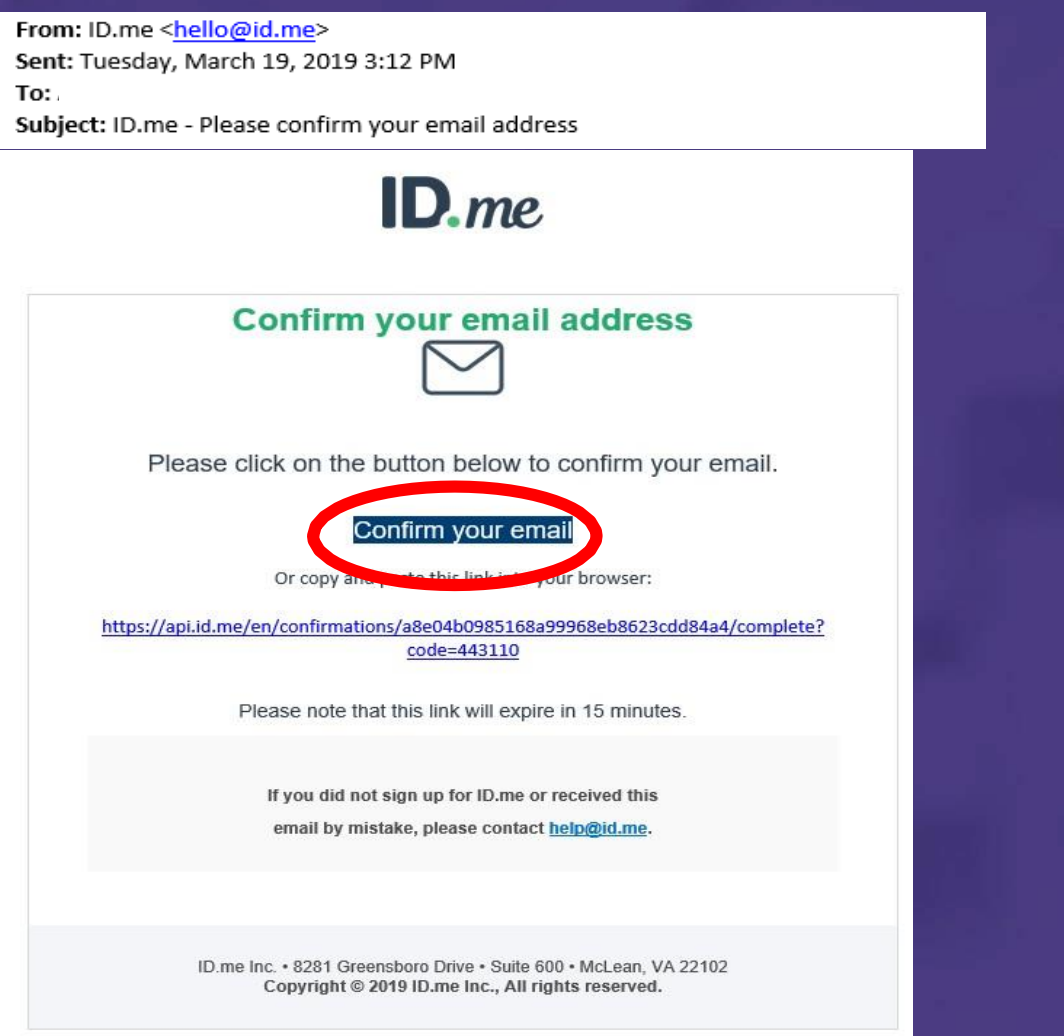

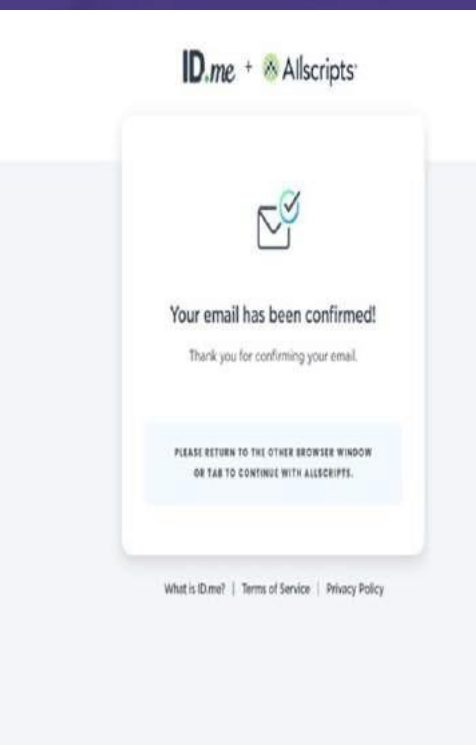

After clicking **Confirm** you will see this response. Return back to your browser to complete the registration

## **Setting up the Code Generator**

After confirming your email, return to the ID.me Setup workflow in your browser to continue the enrollment to secure your account. Click the **Select** button in the **Code Generator** box. The Code Generator (Id.me Authenticator app on your smart device) is used for your 2 Factor Authentication passcode for EPCS prescriptions

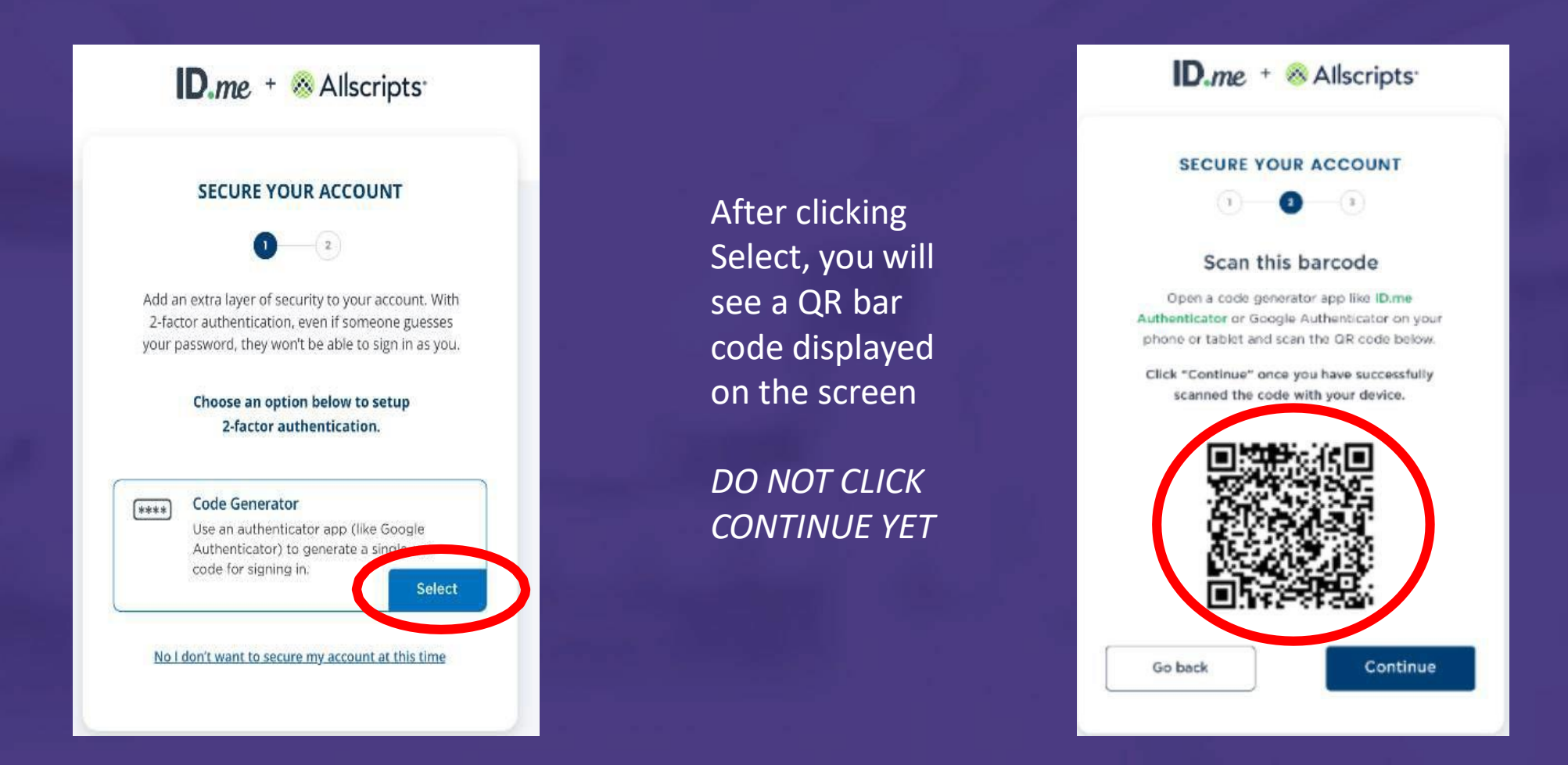

# **Setting Up Your 2 Factor Authentication**

- 1 Open the ID.me app on your smart phone and click the '+' sign in the upper right corner of the screen to scan the QR code
  - Click OK to allow ID.me to access your phone's camera
- 3 Position the phone over the QR code on enrollment screen.
  - As soon as the phone is positioned correctly the app will grab the code

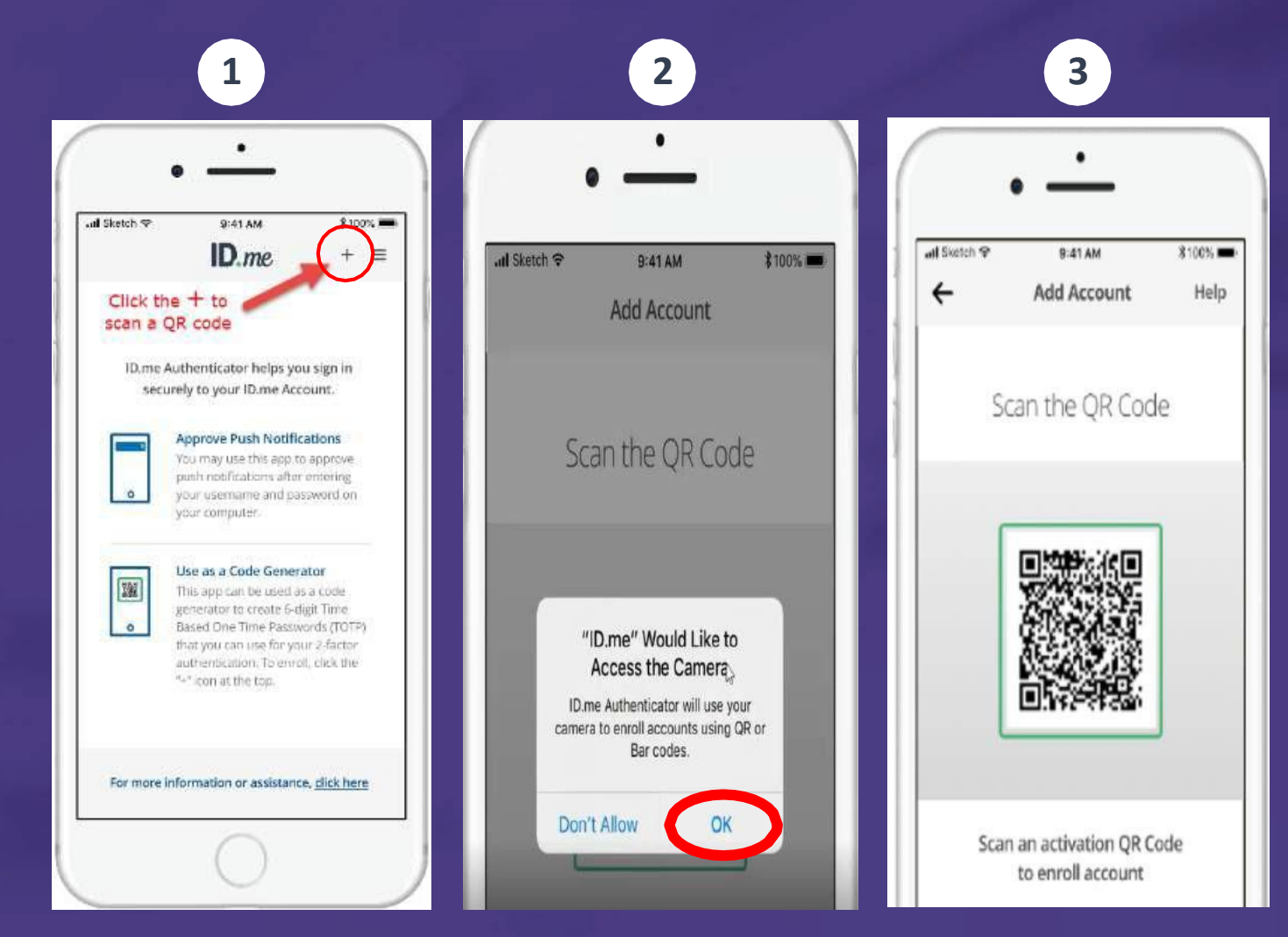

# **Confirm Your Device**

- After capturing the QR code, the ID.me app will generate • a 6-digit code to be used to confirm your phone/tablet
- Return to your ID.me Setup workflow on your browser • and enter the 6-digit code
- Click Continue •

**NOTE**: The ID.me code generated will expire in 30 seconds. If you do not enter in correctly, then return to the app to get the new code. (a new code is automatically generated every 30 seconds)

| on yo               | ur phone |                | in your browser                                                                                |
|---------------------|----------|----------------|------------------------------------------------------------------------------------------------|
| al Sietch २<br>Edit | Beat AM  | ¥100%.■<br>+ ≡ | ID.me + 🛞 Allscrip                                                                             |
| Code Genera         | itor     |                | SECURE YOUR ACCOUNT                                                                            |
| 1D.ME               | CEC      |                | ()                                                                                             |
| 299                 | 020      |                | Confirm your device                                                                            |
|                     |          |                | Please check your code generator app an<br>the 6-digit code to complete securing y<br>account. |
|                     |          |                | Enter the 6-digit code                                                                         |
|                     |          |                | 485676                                                                                         |
|                     |          |                | Name your device                                                                               |
|                     |          |                | iPhone                                                                                         |
|                     |          |                | Go back Cont                                                                                   |
|                     |          |                |                                                                                                |
|                     | 0        |                | What is ID.me?   Terms of Service   Privac                                                     |
|                     |          |                |                                                                                                |

# **Recovery Code**

- Your account is now secure
- Click *Continue* to generate a Recovery Code
- IMPORTANT: Either print out, write down or download and save the recovery code in a "safe place". You will need this code to access ID.me if you change or lose your phone
- Click *I have copied the recovery code*

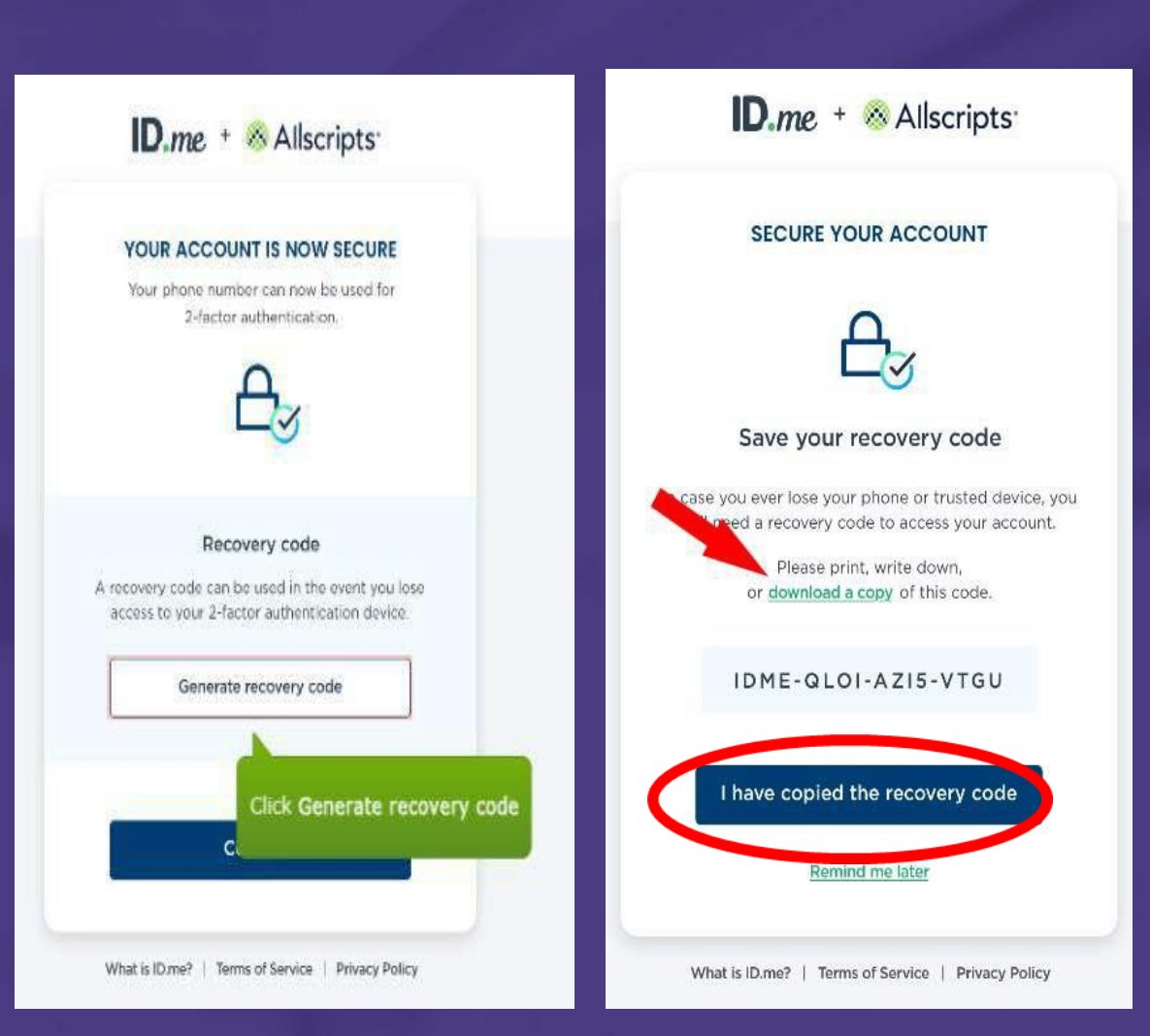

## **Start Identity Proofing Process**

- From the ID.me Setup on your browser, click *Continue*
- Select <u>one</u> of these methods for verifying your identity
  - Upload photos of your license or state ID (recommended)
  - Upload a photo of your passport
  - Upload photos of your passport Card
- Click the start Now button for the method you prefer

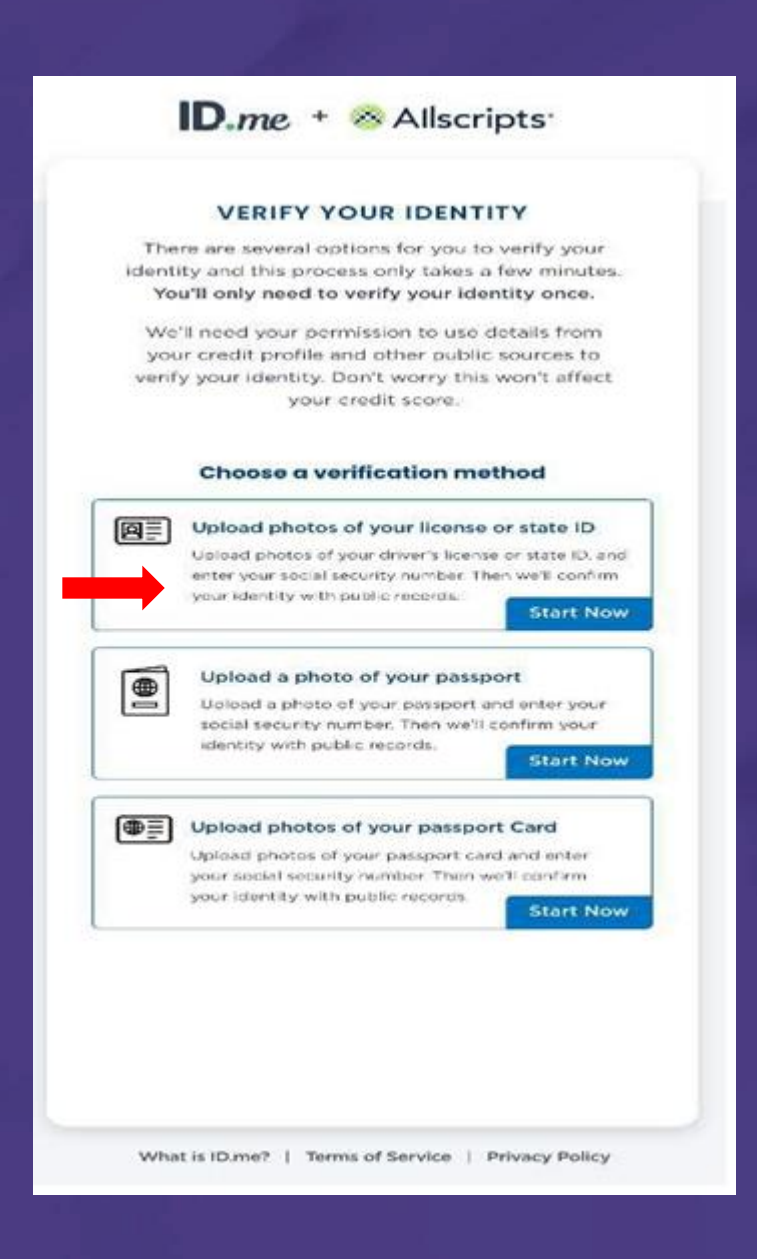

# **Verifying your Identity**

<u>Note</u>: In the following we will take you through the process based on selection of the "Upload photos of your License" verification method (the most popular)

After clicking on the Start Now button next to "Upload photos of your license" method:

- Click *Take photo with your phone* Note:
  - 1. You will need a mobile device that can receive text messages and can be used to upload your photo
  - 2. The device should be registered in your name
- Enter your mobile phone number and click
   *Continue*

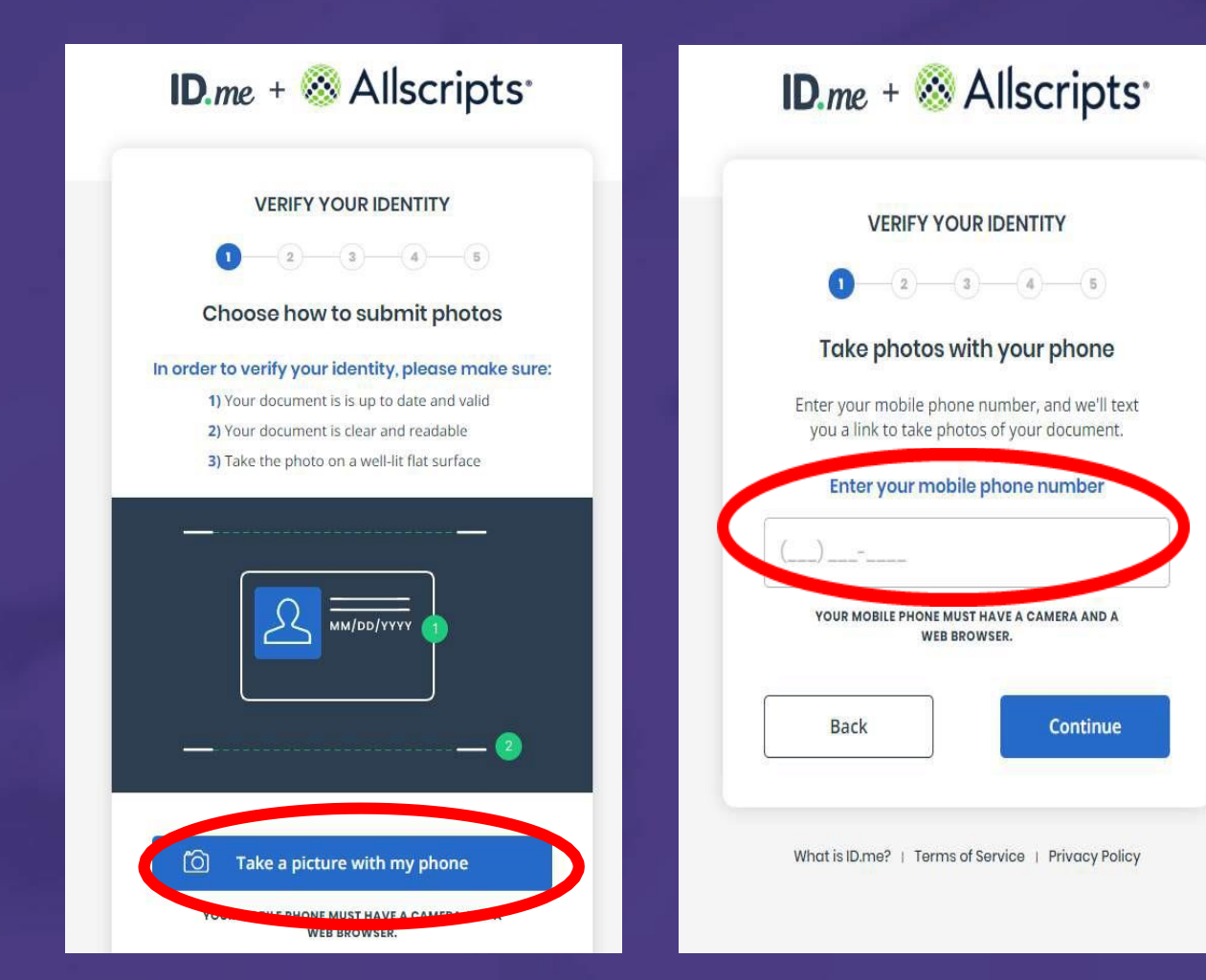

# Taking a photo of your Driver's License

- 1 You will receive a text message with a link that will allow you to take photos of your ID
- Click on that link within the text message
- 2 Once you Click, I'm ready to take a photo (review the Quick Tip)

3

Click on the green + sign to take a photo of the Front of your Drivers License.

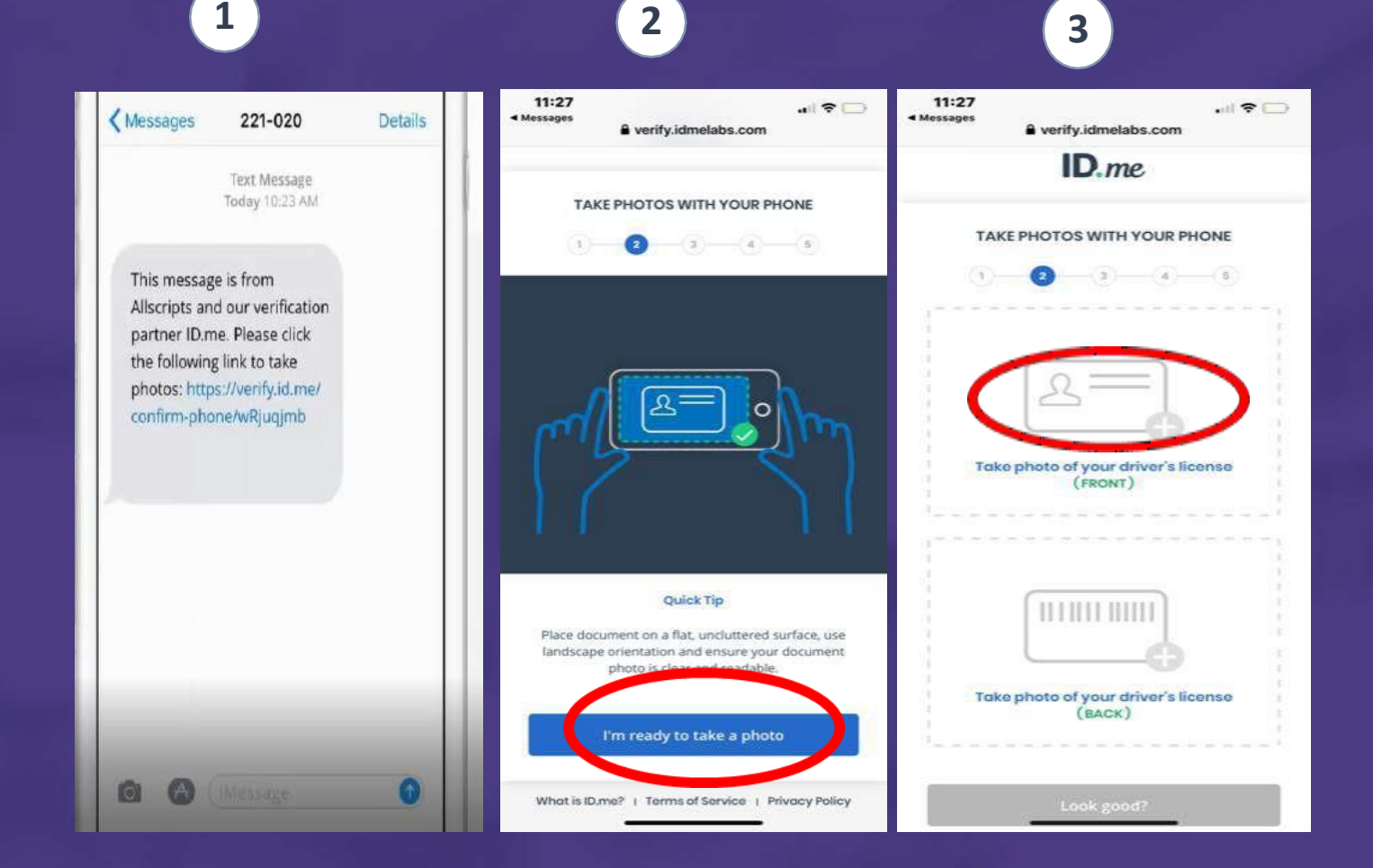

# Taking a photo of your Driver's License

•

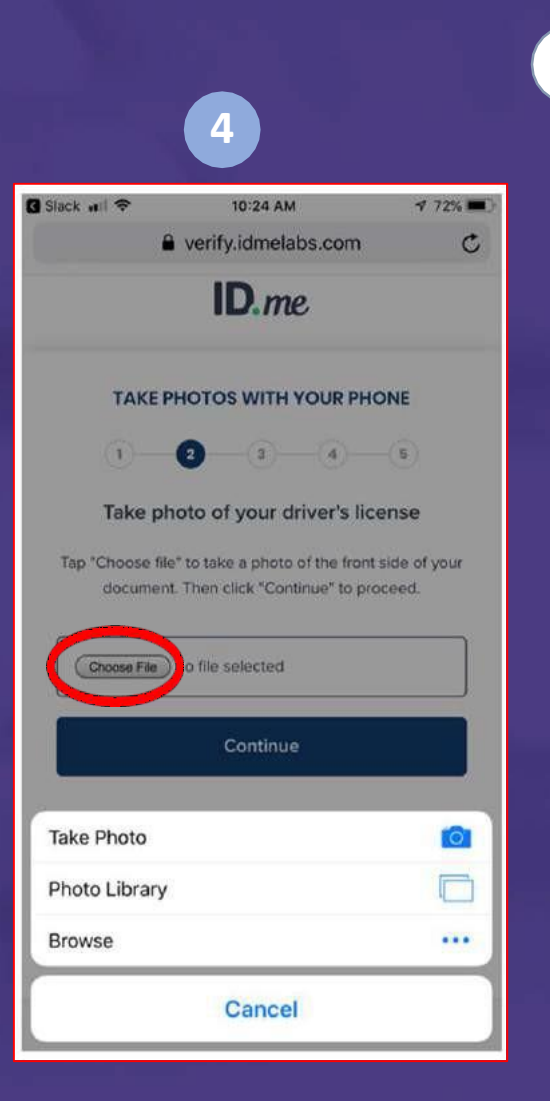

- 4 Click on "*Choose File*"
  - Then take a picture of the front of your license or state ID using the camera on your smart device

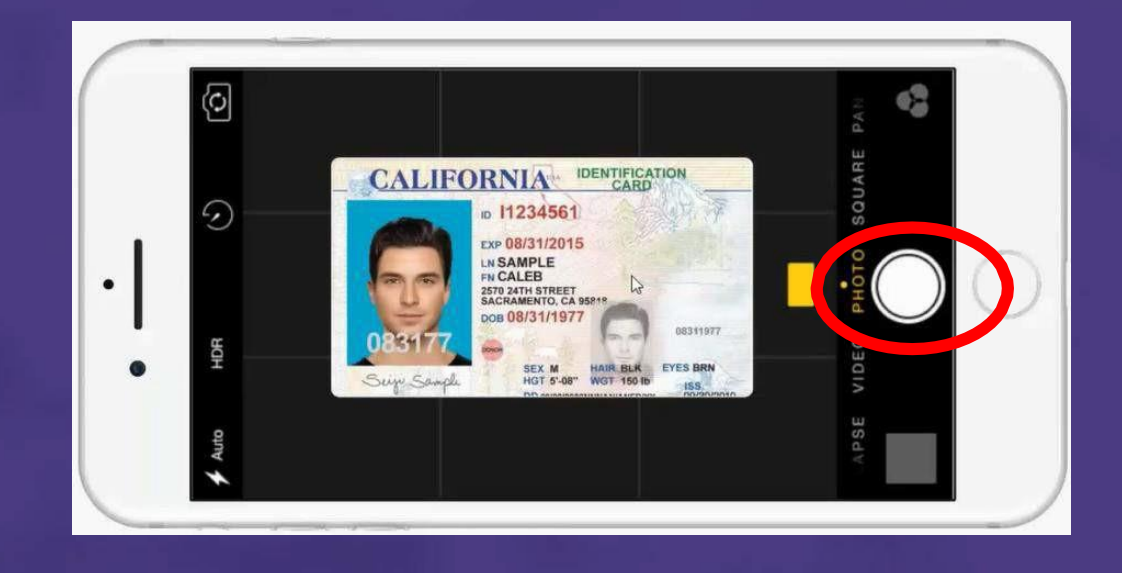

# Taking a photo of your Driver's License

5 Click *Continue with this photo* 

6 Click the "+" Take photo of license (Back)

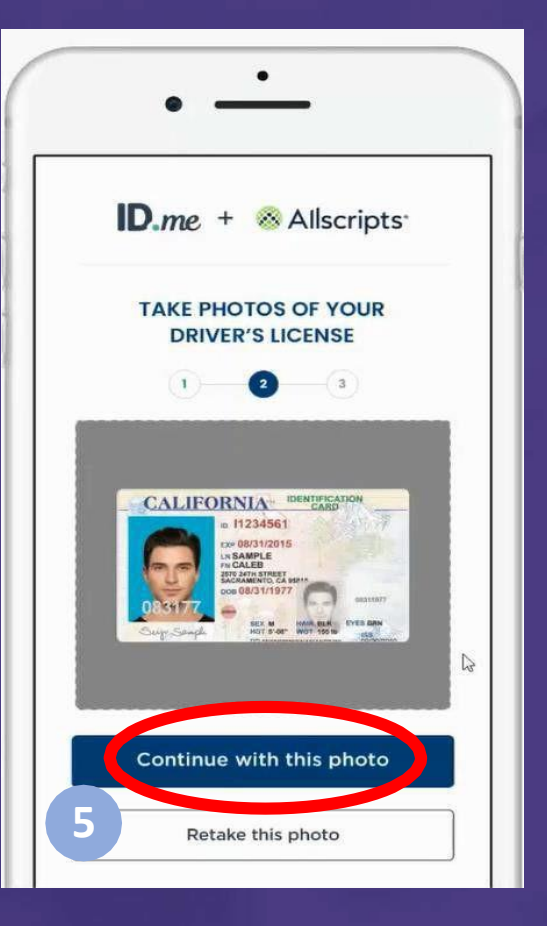

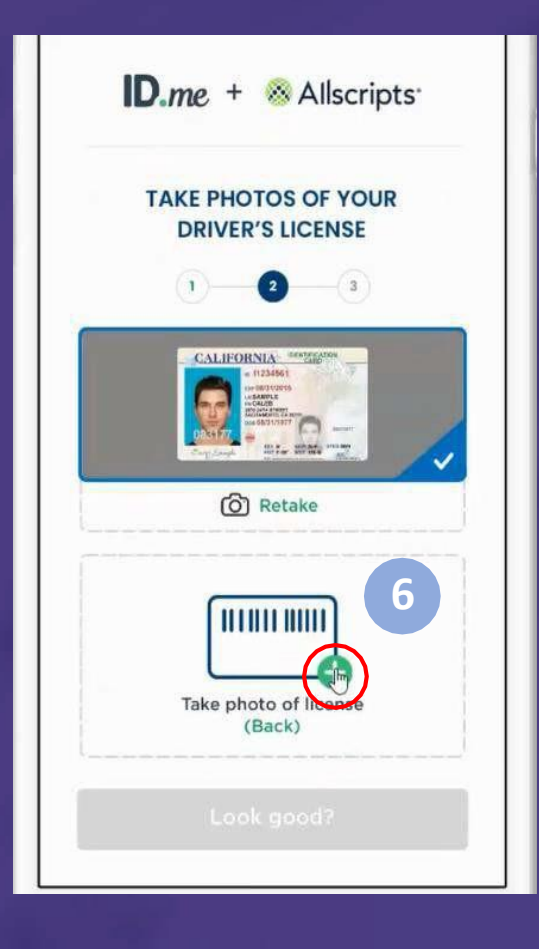

# Verify your photo

Take a picture of the back of your license using your smart device camera

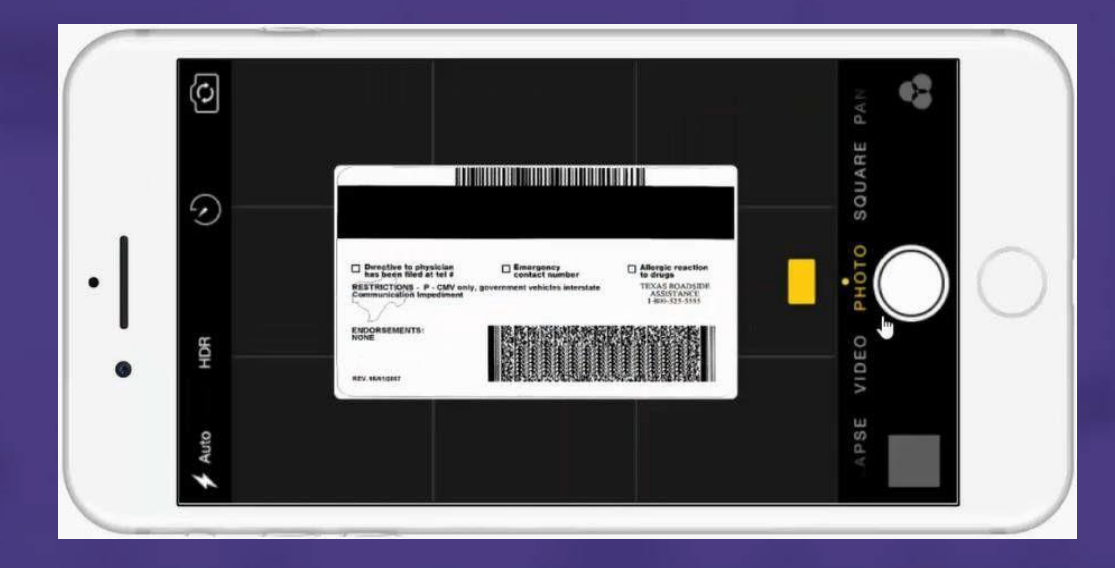

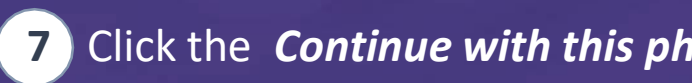

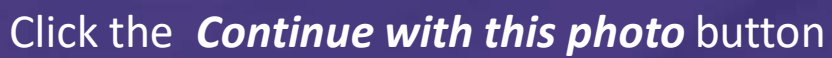

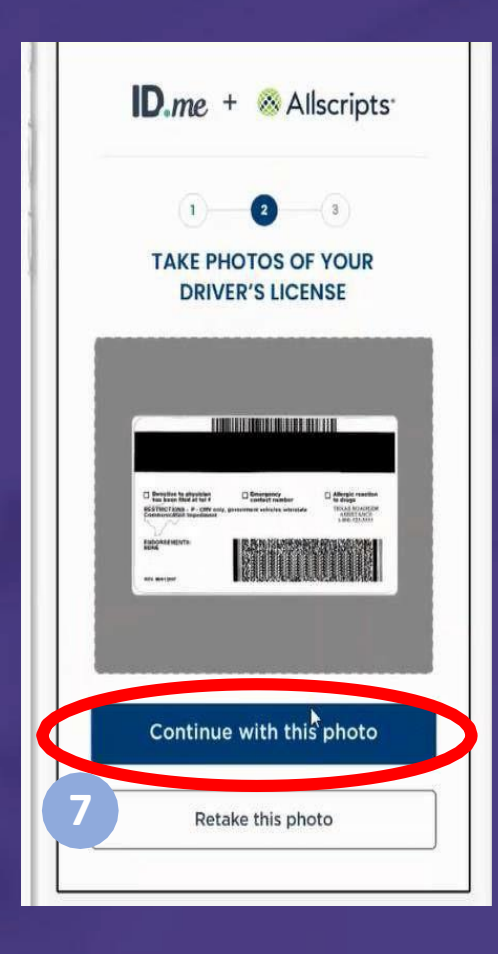

# **Verifying your Identity**

8

Verify that your photos are clearly displayed on your smart device, and then click *Look good?* 

9 You will get confirmation that your license or state ID is uploaded

Now return to the ID.me Setup workflow on your browser for the final steps in the verification process!

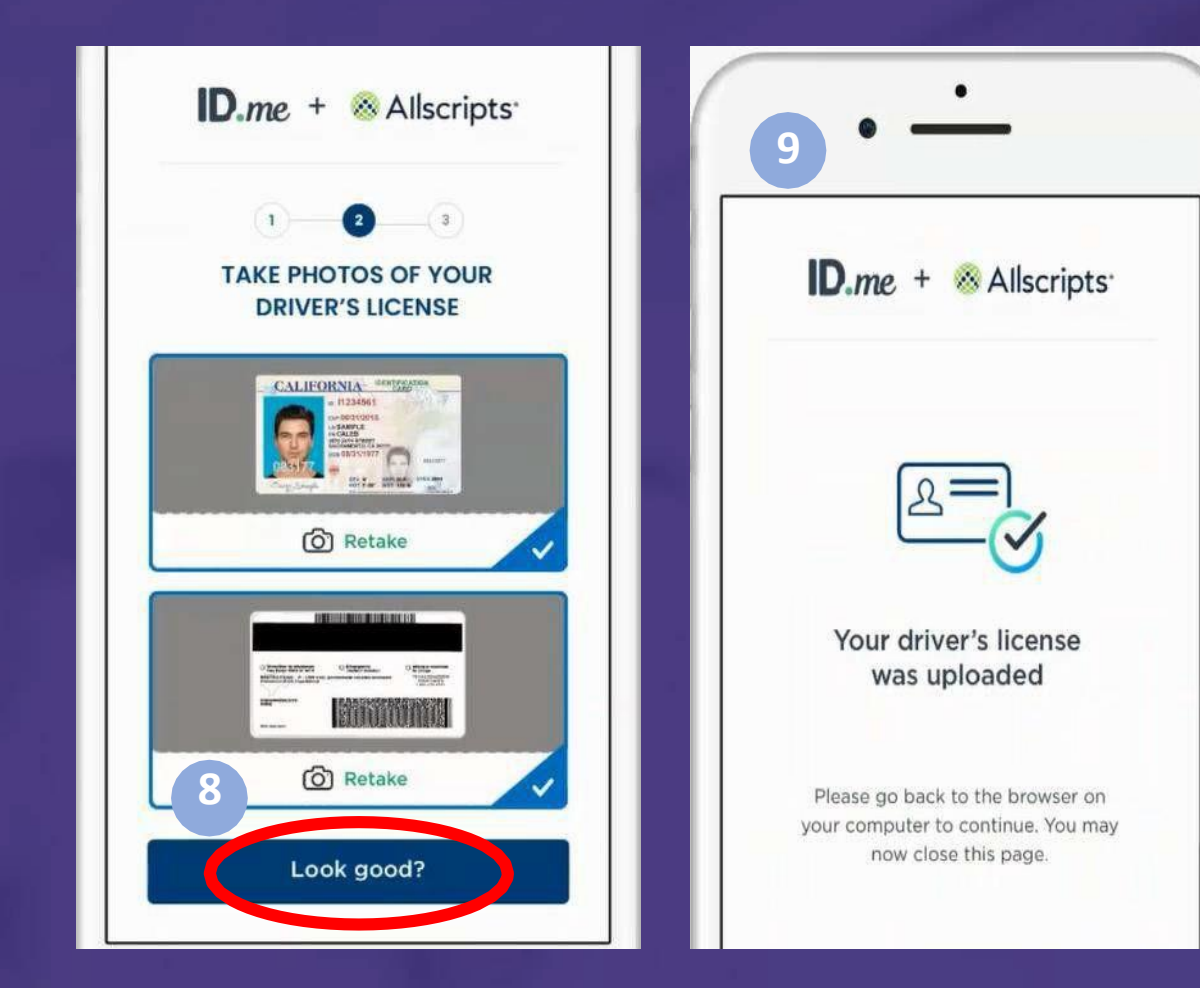

ID.me will verify the mobile device number matches the number in your credit profile or mobile carrier

- 10
- Select Smartphone with a web browser and select Continue

Enter in your mobile phone number and select continue

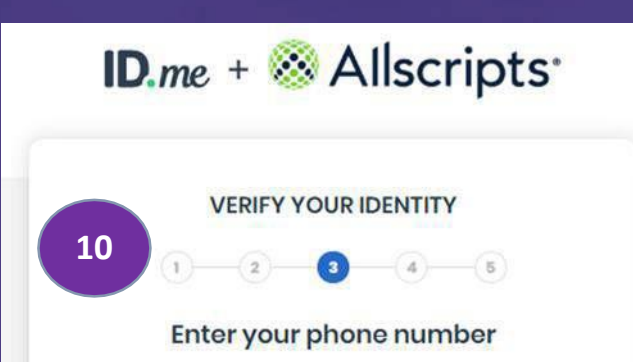

We'll verify your identity by making sure the phone number you enter matches the number in your credit profile, or we'll check your mobile carrier.

#### Select the phone type you have

If you have a smart phone with a web browser, we'll text you a link you can open. If you don't have a smart phone, we'll call you.

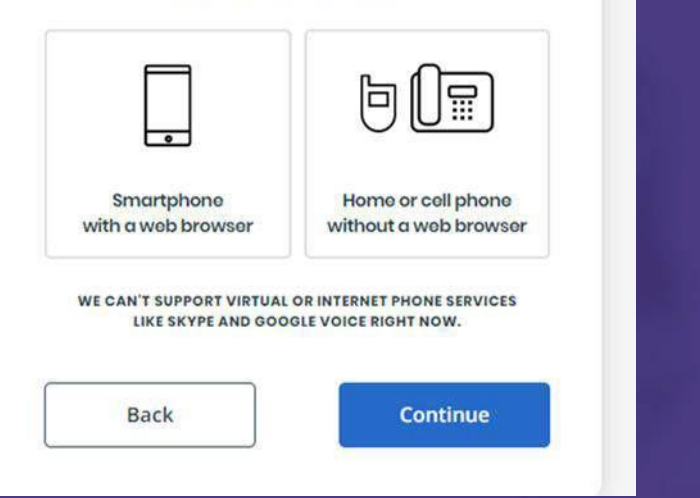

#### Enter your phone number

We'll verify your identity by making sure the phone number you enter matches the number in your credit profile, or we'll check your mobile carrier. Select the phone type you have 11 If you have a smart phone with a web browser, we'll text you a link you can open. If you don't have a smart phone, we'll call you. Smartphone Home or cell phone with a web browser without a web browser Mobile Phone\* (908) 591-7486 Home Phone \_) \_\_\_\_ Optional WE CAN'T SUPPORT VIRTUAL OR INTERNET PHONE SERVICES

| Back | Continue |
|------|----------|

LIKE SKYPE AND GOOGLE VOICE RIGHT NOW.

## Enter Your SSN and Link ID.me account to Allscripts Security Account

In the ID.me Setup on your browser, enter your **social security number**, and then click **Continue**.

Confirm your information on the next screen and then

13 Select Fair Credit Reporting Act (FCRA) check box

14 Click *Continue* 

12

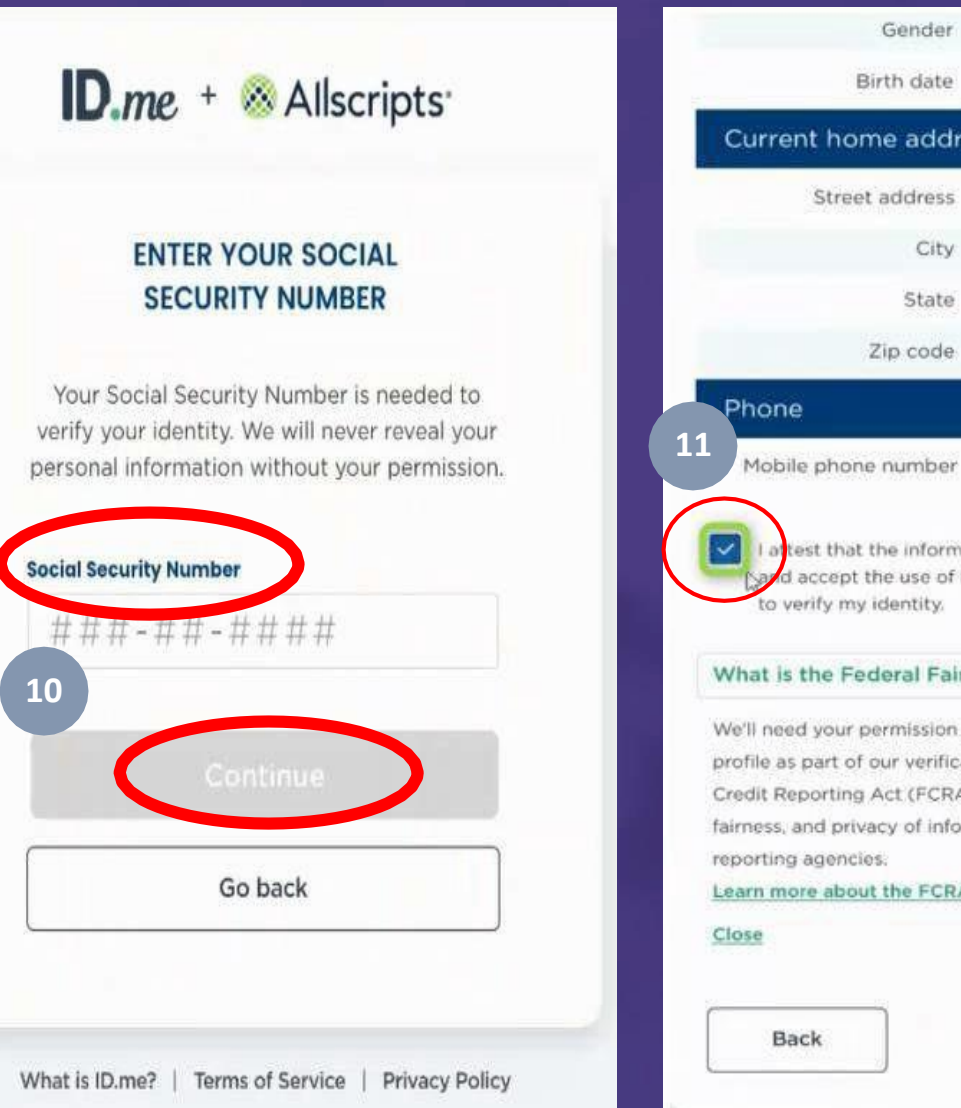

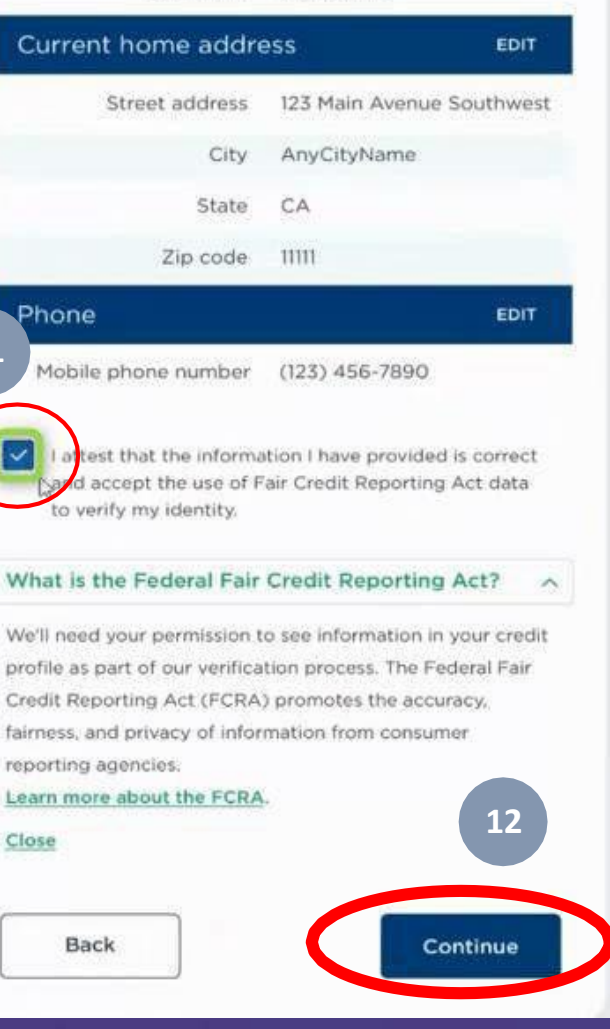

Male

08/30/1972

## **Verification Process Completion**

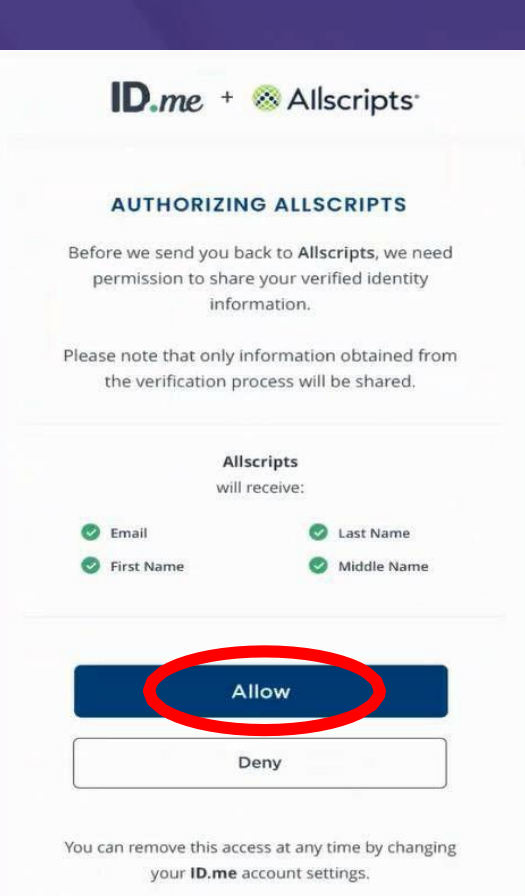

After you follow the authentication steps, you must then link your ID.me account to your Allscripts Security Account to complete the enrollment process. Click **Allow.** 

You will be navigated back to the CSP management screen. Your ID.me account has been assured at a level 3 and has successfully linked to your Allscripts account.

| . <b></b> . | AI | lscri | pts <sup>•</sup> |
|-------------|----|-------|------------------|
|             |    |       |                  |

#### ID.me Account Created

You have successfully linked your ID.me account to your Allscripts Security Account.

| CSP Account Name     |   |         |
|----------------------|---|---------|
| CSP Account ObjectID |   | rener . |
| Level of Assurance   | 3 |         |
| Shield ObjectID      |   | eren er |